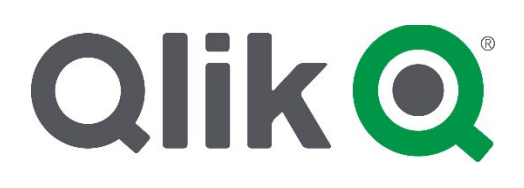

# Sharing Qlik Learning Portal Badges on Social Sites

EXTERNAL USE (Updated November 2022)

This document explains how to share your Qlik Learning Portal badges. Only badges identified with "(**Credly**)" in the title are associated with the Credly platform. All others may be shared using the third-party badge backpack, Badgr.com.

### Table of Contents

| Adding Badges from Credly to LinkedIn                         | 2  |
|---------------------------------------------------------------|----|
| Signing in or Creating a Badgr.com Account                    | 10 |
| Adding Badges from the Qlik Learning Portal to Badgr Backpack | 13 |
| Adding Badges from the Qlik Learning Portal to LinkedIn       | 16 |

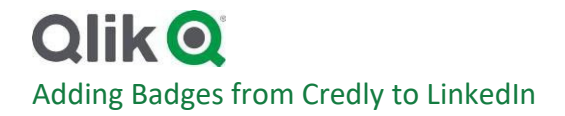

1. Open email received from Credly (admin@credly.com) and click 'Accept your badge'.

| 890↑↓=                                                                                                    |                                                                                                    |                                  | Kristina! Y              | ou just earned a badge | from Qik 🏇     |
|----------------------------------------------------------------------------------------------------|----------------------------------------------------------------------------------------------------|----------------------------------|--------------------------|------------------------|----------------|
| File Message Help Acrobat                                                                                                    | Q Tell me what you want to do                                                                                                    |                                  |                          |                        |                |
| 🗎 Delete 👻 🗖 Archive 📑 Move 👻                                                                                                    | $\bigcirc$ Reply $\bigcirc$ Reply All $\rightarrow$ Forward                                                                                      | 5 Share to Teams                 | QCC Live Ins *           | Mark Unread            | <b>8</b> - E   |
| You just earned a bady<br>Olik via Credly <admin@credly<br>To = 0<br/>This sender admin@credly.com is from outside<br/>There are problems with how this message is<br/>CAUTION: This email originated from outside</admin@credly<br> | e from Qlik K<br>com><br>our organization.<br>Isplayed, dick here to view it in a web browser.<br>Ide of the organization. Do not click links or | open attachments unless          | s you recognize the send | ler and know the cor   | itent is safe. |
|                                                                                                    | Qlik@                                                                                                    |                                  |                          |                        |                |
|                                                                                                    | Congratula                                                                                                    | tions!                           |                          |                        |                |
|                                                                                                    | you just earned a ba                                                                                                    | idge from Qlik 🏂!                |                          |                        |                |
|                                                                                                    | Applied State Analy<br>Immedia States                                                                                                    |                                  |                          |                        |                |
|                                                                                                    | Applied Data Analytics usi<br>Issuer: Qlik                                                                                                    | ng Qlik Sense                    |                          |                        |                |
|                                                                                                    | Accept your ba                                                                                                    | adge                             |                          |                        |                |
|                                                                                                    | or accept your badge b<br>https://www.credly.com/go/ke3ntv                                                                                       | y clicking:<br>«NeLvWsKigUXgw7mg |                          |                        |                |
|                                                                                                    | Wondering what happens when                                                                                                    | you accept a badge?              |                          |                        |                |
|                                                                                                    | Learn more                                                                                                    | <u>.</u>                         |                          |                        |                |

2. Sign in if you have an existing Credly account or click 'Create Account' to create a new account.

| Applied Data Analytics using Qlii X +                                                                          | ~ -                                      |
|----------------------------------------------------------------------------------------------------|------------------------------------------|
| $\leftrightarrow$ $\rightarrow$ C $\triangleq$ credly.com/badges/aadff178-36e8-447c-9055-a0a5dd7ba35e          | 역 년 🎓 🏇                                  |
| <b>Credly</b><br>Congratulations on a<br>badge well-earned!                                                    | Sign In                                  |
| -                                                                                                    | Password                                 |
| Applied Data Analytics using<br>Qlik Sense<br>Qlik Sense                                                       | Remember me <u>Forgot your password?</u> |
| Issued by Qlik                                                                                                 | Sign In                                  |
| Create your Credly account to claim your badge and join millions of professionals in sharing your achievements | OR                                       |
| online.                                                                                                    | G Continue with Google                   |
|                                                                                                    | Create account                           |

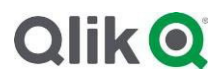

3. Once signed in, click 'Accept Badge'.

| Applied Data Analytics using Qia × +                                                                  |                                                                                                    | × -                                                                                                    |
|----------------------------------------------------------------------------------------------------|----------------------------------------------------------------------------------------------------|----------------------------------------------------------------------------------------------------|
| $\leftrightarrow$ $\rightarrow$ C $\stackrel{\texttt{a}}{}$ credly.com/badges/aadff178-36e8-447c-9055 | a0a5dd7ba35e                                                                                                    | Q 论 ☆ 🌲                                                                                                    |
| Credly.                                                                                               |                                                                                                    |                                                                                                    |
| This badge was issued to<br>Accepting a badge adds it to yo                                           | on November 21, 2022<br>ur profile. You can edit your privacy settings after accepting.                                                                                                    | Accept Badge                                                                                                    |
| Qlik Q<br>Applied Data Analytics<br>using Qlik Sense                                                  | Applied Data Analytics using Qli<br>Issued by <u>Qlik</u><br>Individuals who have earned this badge have completed the ins<br>Analytics using Qlik Sense. This course combines data literacy a<br>Sense capabilities. Students apply what they learn each week to<br>live data to make data-informed decisions.<br>Learn more<br>Learning Soundational | ik Sense<br>structor-led course, Applied Data<br>ind analytics concepts with Qlik<br>o real-work business problems with |

4. Once you have accepted the badge from the previous step, you will receive the message below. Please note that if you would like to share either your Profile or a Badge, they must be marked Public. When accepting your first badge, you will have the option to enable the Auto-Accept feature so that any future badges issued to you by that organization will automatically be displayed on your profile. When auto-accept is enabled, a badge will automatically be accepted and displayed on your profile. Click 'Save Settings.'

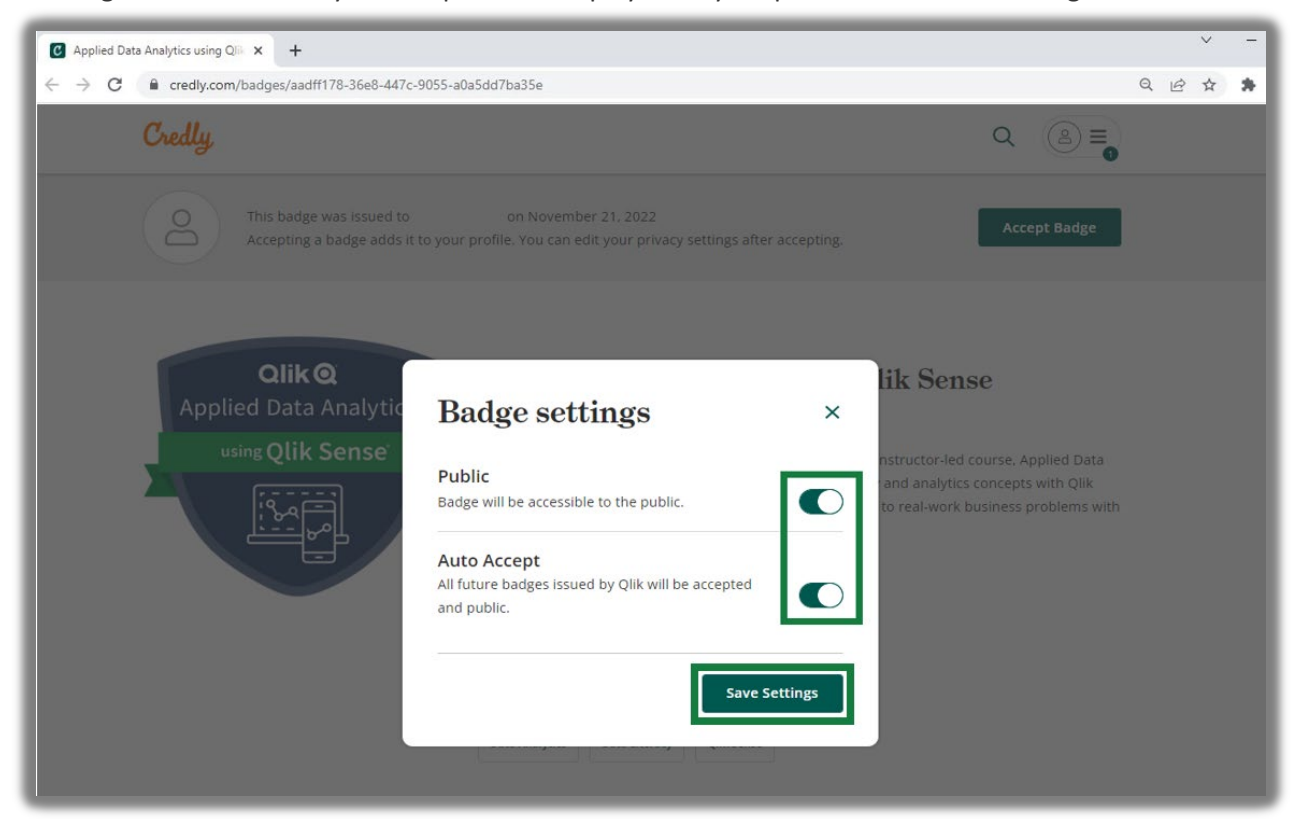

# Qlik Q

5. Once you have saved your Badge Settings, click 'Share.' Please note that for previously earned badges, you will need to go to badges first, select the badge you want to share and click 'Share'.

| Applied Data Analytics using Qiii × +                                                 |                                                                                                    | ~ -                                                                                                    |
|---------------------------------------------------------------------------------------|----------------------------------------------------------------------------------------------------|----------------------------------------------------------------------------------------------------|
| $\leftrightarrow$ $\rightarrow$ C $\cong$ credly.com/badges/aadff178-36e8-447c-9055-a | 0a5dd7ba35e                                                                                                    | 익 년 ☆ 🛸                                                                                                    |
| Credly.                                                                               |                                                                                                    | Q (2) =                                                                                                    |
| This badge was issued to                                                              | on November 21, 2022                                                                                                    | Share                                                                                                    |
| Qlik Q<br>Applied Data Analytics<br>using Qlik Sense                                  | Applied Data Analytics using Qli<br>Issued by <u>Qlik</u><br>Individuals who have earned this badge have completed the inst<br>Analytics using Qlik Sense. This course combines data literacy ar<br>Sense capabilities. Students apply what they learn each week to<br>live data to make data-informed decisions.<br>Learn more<br>Learning Scoundational | <b>k Sense</b><br>tructor-led course, Applied Data<br>nd analytics concepts with Qlik<br>real-work business problems with |

6. You will be brought to your Credly 'Share your badge' page where you may promote your badge to Social Media sites as well as publish it to email or download a copy of your certificate. To promote your badge on social media, choose the link you would like to use and click it. For this example, we will use LinkedIn.

| Share Badge - Credly X +                                                                |                                                                                                    |       |
|-----------------------------------------------------------------------------------------|----------------------------------------------------------------------------------------------------|-------|
| ← → C 🔒 credly.com/earner/earned/share/aadff178-36e8-447c-9055-a0a5dd7ba35e             |                                                                                                    |       |
| Credly                                                                                  |                                                                                                    | Q (≜≡ |
| Share your badge<br>Broadcast your achievement to friends and colleagues to get the ref | cognition you deserve.                                                                                                    |       |
| Issued by <u>Qlik</u>                                                                   | Publish                                                                                                    |       |
| in Linkedin ♥ Twitter<br>f Facebook                                                     | Image: Serie your bauge of take it offnine.       Image: Serie your bauge of take it offnine.       Image: Serie |       |
|                                                                                         | View dashboard                                                                                                    |       |

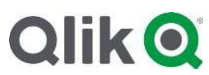

7. If this is the first time you are setting up your account, you will receive the prompt below. Click 'Allow' to move onto the next step.

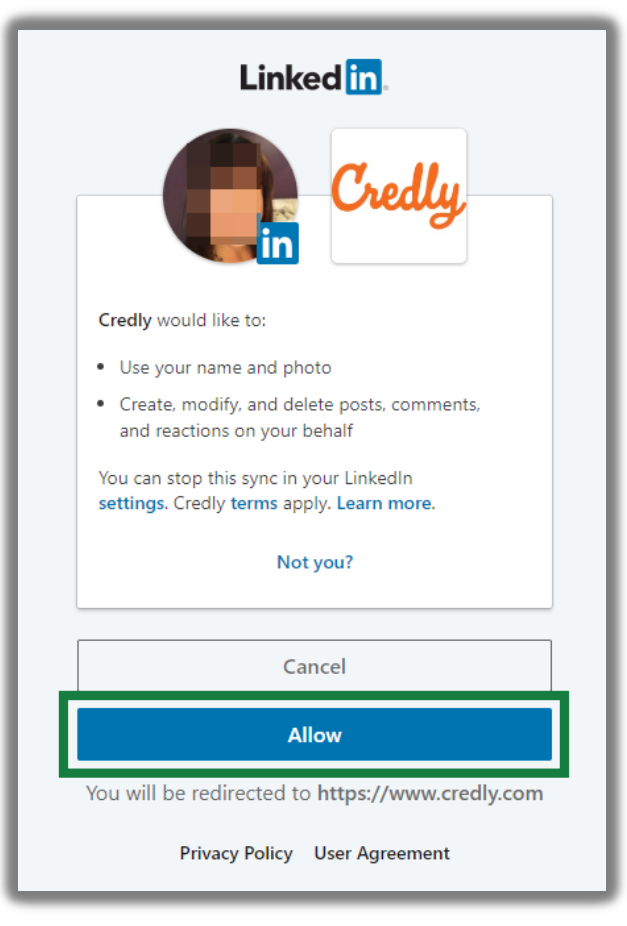

8. Ensure that the 'Add to Profile' and 'Share to Feed' boxes are highlighted then click 'Share to LinkedIn.' You may also change the 'Optional Message' before sharing.

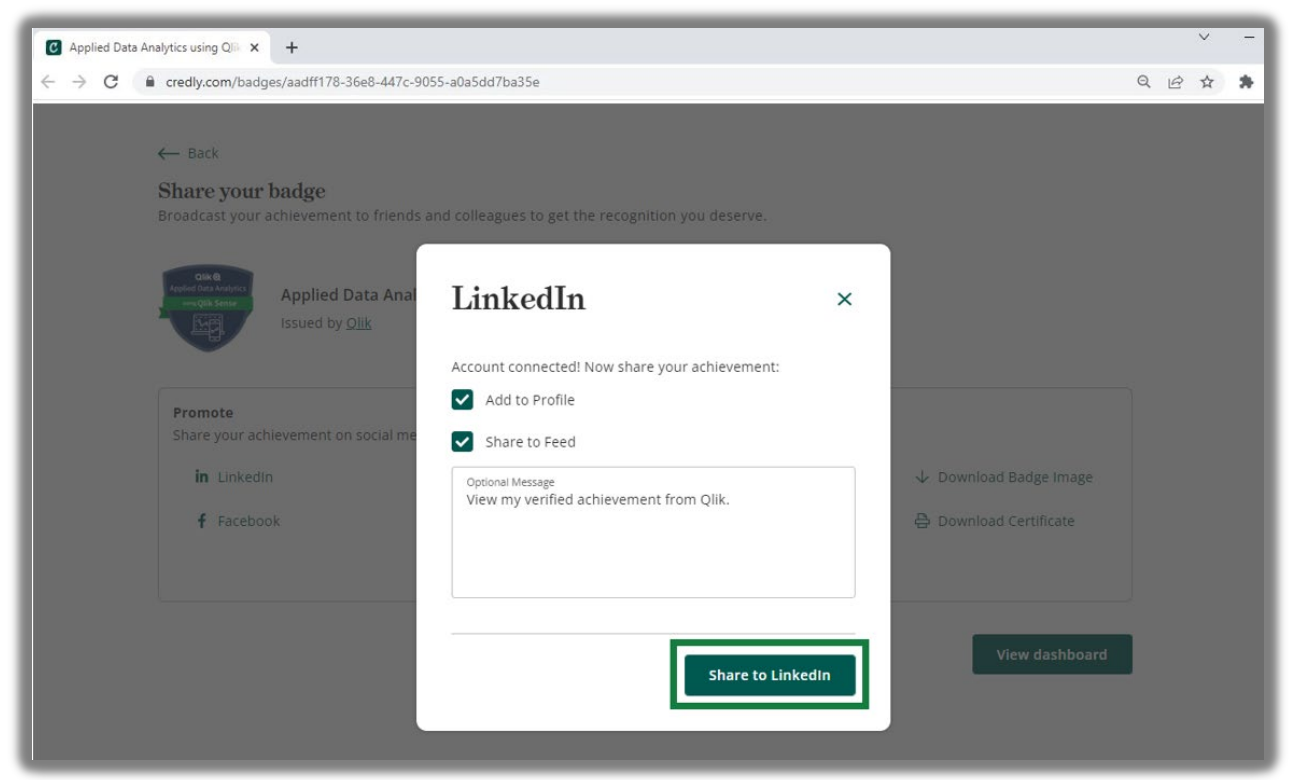

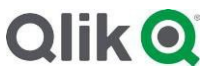

9. You will be directed to your LinkedIn Profile. Once there click 'Save.'

| C Share Badge - Credly X in (4)                       | ink × +                                          | R                |                    |                         |            |              |                       |                          |
|-------------------------------------------------------|--------------------------------------------------|------------------|--------------------|-------------------------|------------|--------------|-----------------------|--------------------------|
| ← → C                                                 | orms/certification/new/?certUrl=https%3          | A%2F%2Fwww.cn    | edly.com%2Fbadge   | es%2Faadff178-36e8-44   | 7c-9055-a0 | a5dd7ba35e%a | ?Flinked_in_profile&i | sFromA2p=true&issueMonth |
| in Q Search                                           |                                                  | Home My N        | etwork Jobs        | Messaging Notifications | Naw        | Work + 1     |                       |                          |
|                                                       |                                                  |                  |                    |                         |            |              |                       |                          |
|                                                       | Add license or certification                     |                  |                    |                         | ×          |              | Θ                     |                          |
|                                                       | * Indicates required                             |                  |                    |                         | 35.57      |              | ge 🛛                  |                          |
|                                                       | Name*<br>Applied Data Analytics using Qlik Sense | 63               |                    |                         |            |              | Ad<br>tech that       |                          |
|                                                       | Issuing organization*                            |                  |                    |                         |            | <b>T</b>     |                       |                          |
| 100 1000                                              | Qlík                                             |                  |                    |                         |            |              |                       |                          |
| Learning and Developm<br>Program Manager              | This credential does not expire                  |                  |                    |                         |            |              |                       |                          |
| Holy Springs, North Carolin<br>345 connections        | Issue date                                       |                  | No. Marco          |                         |            |              |                       |                          |
|                                                       | November                                         | ♥ 20             | 022                |                         | *          | ed           |                       |                          |
| Open to Add pr                                        | Expiration date                                  |                  |                    |                         |            | ole + 3rd    |                       |                          |
| Show recruiters you're o<br>control who sees this.    |                                                  | ▼ >              |                    |                         | ~          |              |                       |                          |
| Get started                                           | Credential ID                                    |                  |                    |                         |            |              |                       |                          |
| Analytics                                             | Credential URL                                   |                  |                    |                         |            |              |                       |                          |
| Private to you                                        | https://www.credly.com/badges/aadff1             | 8-36e8-447c-9055 | -a0a5dd7ba35e/iink | ed_in_profile           |            |              |                       |                          |
| 24 profile views<br>Discover who's viewer<br>profile. |                                                  |                  |                    |                         | Save       |              |                       |                          |
|                                                       |                                                  |                  |                    |                         | Cor        | inect )      |                       |                          |

#### 10. Click 'Next.'

| C Share Badge - Credly | × 🛄 (4)   Link: × +                                             |                                                                                                    |
|------------------------|-----------------------------------------------------------------|----------------------------------------------------------------------------------------------------|
| ← → C                  | m/in/ dit/forms/certifica                                       | tion/new/?certUrl=https%3A%2F%2Fwww.credly.com%2Fbadges%2Faadff178-36e8-447c-9055-a0a5dd7ba35e%2Flinked_in_profile&isFromA2p=true&issueMo |
|                        | in Q Search                                                     | Home Ny Network Jobs Messaging Notifications Network Work Try Deamlain Free                                                               |
|                        |                                                                 |                                                                                                    |
|                        |                                                                 | r public profile & URL                                                                                                    |
|                        |                                                                 | d profile in another language                                                                                                    |
|                        |                                                                 | Your license or certification has been undated Ad                                                                                         |
|                        |                                                                 | use HR psych and bankfra simpler. Get standed with 3 months free                                                                          |
|                        |                                                                 | Next chare the neuro with your network                                                                                                    |
|                        | Kristina (DeBruhl) Parks                                        | Top-Rated Payroll & HR Solutions for                                                                                                    |
|                        | Learning and Development   Curricula<br>Program Manager         | your Business                                                                                                    |
|                        | Holly Springs, North Carolina, United State<br>345 connections  | Sign Up                                                                                                    |
|                        | Open to Add profile section                                     | ople also viewed                                                                                                    |
|                        |                                                                 |                                                                                                    |
|                        | Show recruiters you're open to work —<br>control who sees this. | AMercane                                                                                                    |
|                        | Get started                                                     |                                                                                                    |
|                        | Analytics                                                       | Celebrating a New Certification                                                                                                    |
|                        | Private to you                                                  | ( & Message )                                                                                                    |
|                        | 24 profile views C<br>Discover who's viewed your                | Skip Next                                                                                                    |
|                        | profile.                                                        |                                                                                                    |

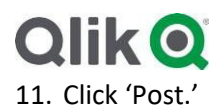

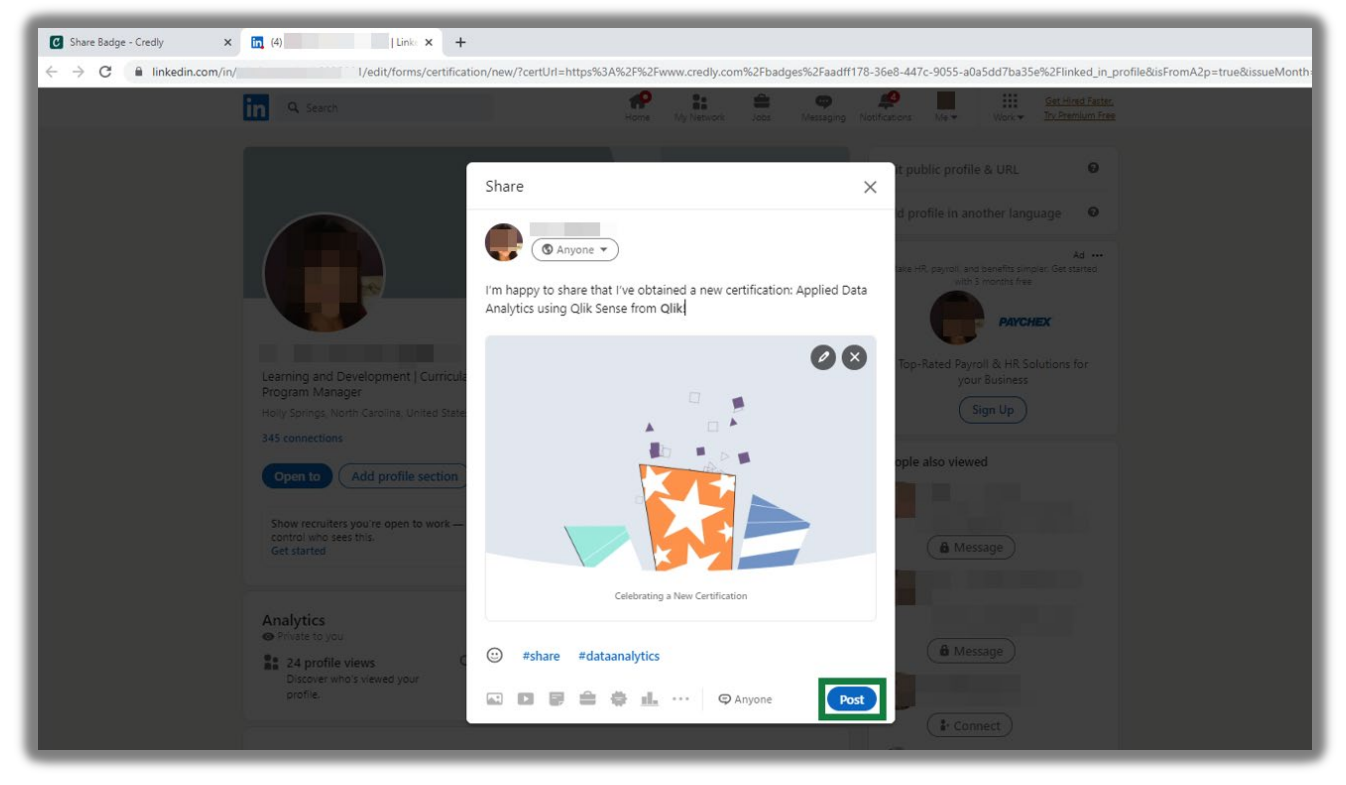

12. You can now view your Certification in the 'Licenses & Certifications' section within LinkedIn.

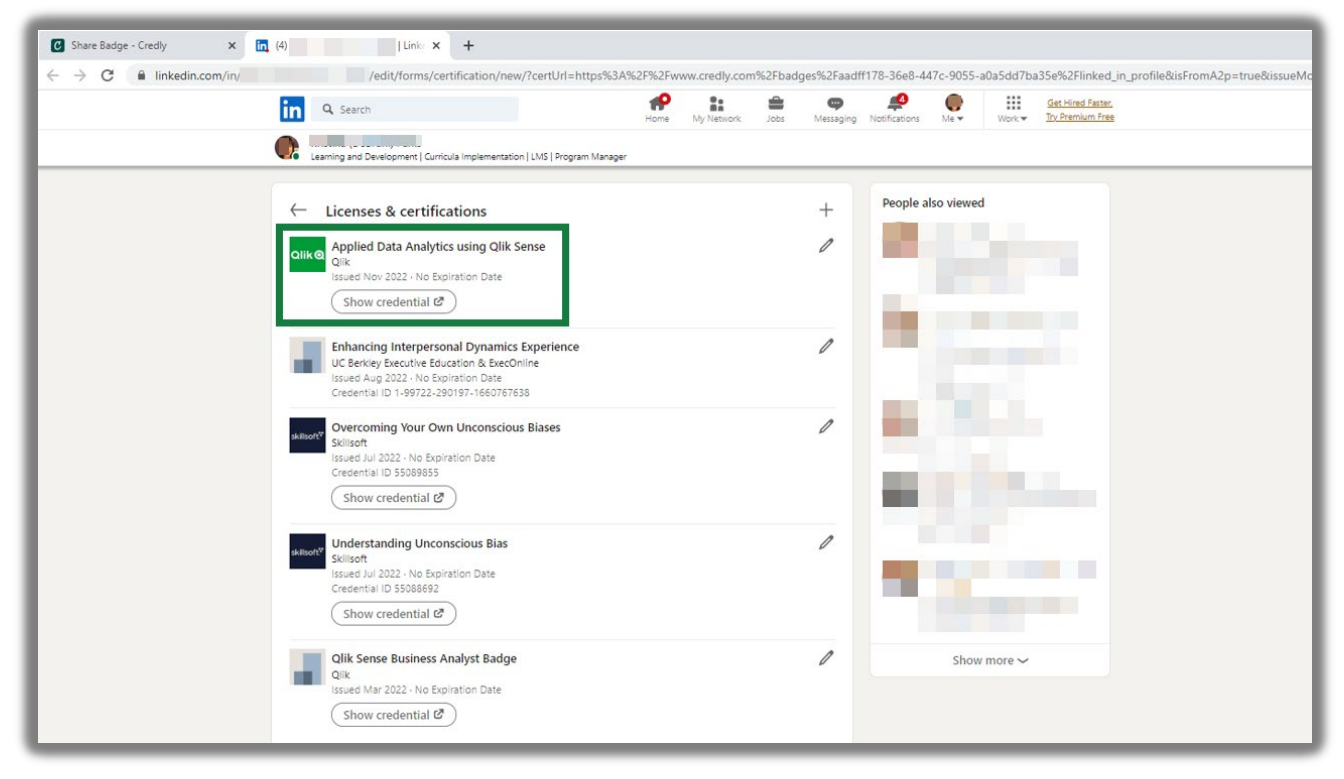

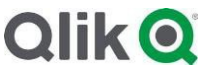

13. Your Credly badge has now been successfully shared.

| Share your badge<br>Broadcast your achievement to friends a<br>stress becknow<br>were started and the<br>stress becknow<br>were started and the<br>stress becknow<br>were started and the<br>stress becknow<br>were started and the<br>stress becknow<br>stress becknow<br>becknow<br>stress becknow<br>becknow<br>stress becknow<br>becknow<br>becho<br>becknow<br>becknow<br>bec | and colleagues to get the recognition you deserve.<br>ics using Qlik Sense                                                                                                    |                                                                            |
|----------------------------------------------------------------------------------------------------|----------------------------------------------------------------------------------------------------|----------------------------------------------------------------------------|
| Promote<br>Share your achievement on social me<br>in Linkedin<br>f Facebook                                                                                                    | LinkedIn ×<br>Success! Your achievement has been shared to your<br>LinkedIn feed. Please allow a few minutes for LinkedIn to<br>update, then confirm your achievement has been added<br>to your profile. | <ul> <li>✓ Download Badge Image</li> <li>➡ Download Certificate</li> </ul> |

#### Signing in or creating a Badgr.com account

1. Visit <u>https://info.badgr.com/</u> and sign in or click 'Create Account' to create a new account.

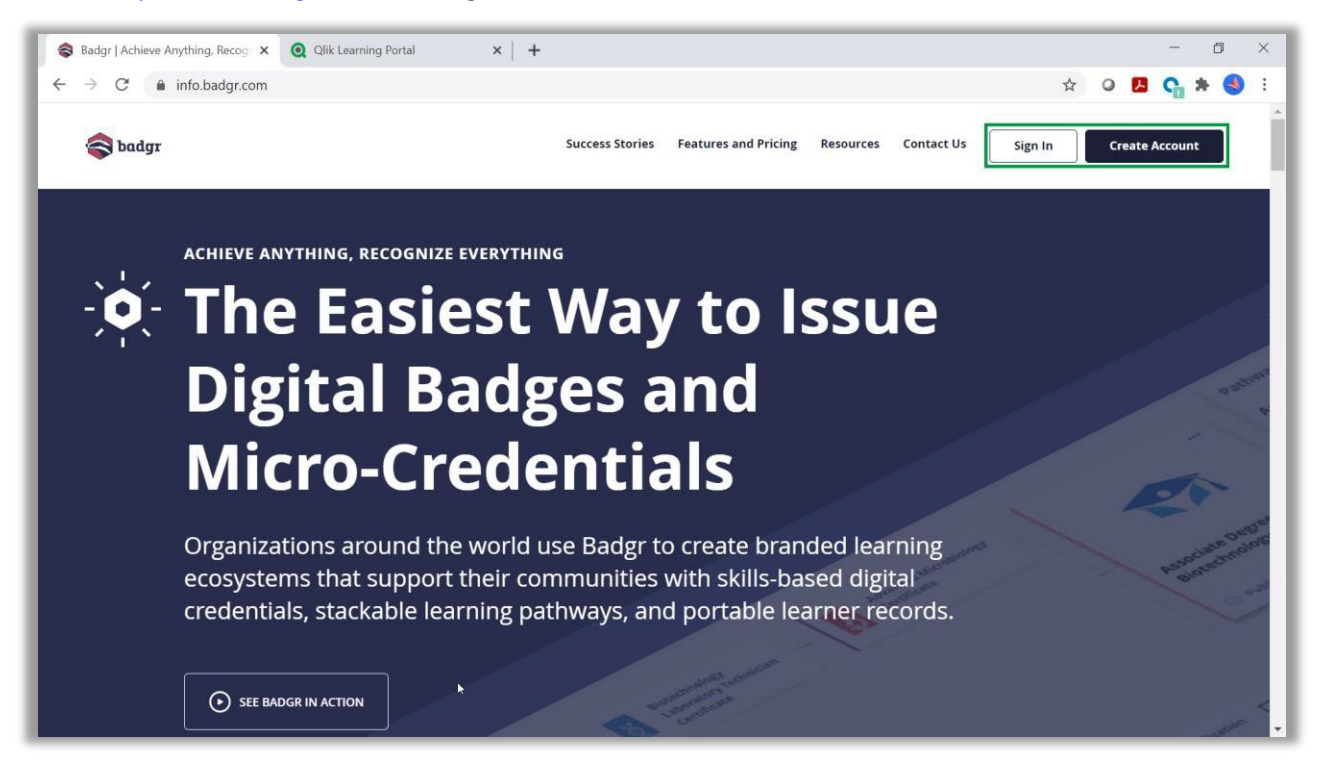

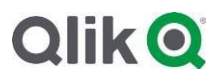

• Select your Region, then click 'Save and Continue.'

| Sadgr   Select Region × Q Qlik Learning Portal                                      | x   +                                                                                                    |   | -          | ٥   | × |
|-------------------------------------------------------------------------------------|----------------------------------------------------------------------------------------------------|---|------------|-----|---|
| $\leftrightarrow$ $\rightarrow$ C $\bullet$ info.badgr.com/select-region/access.htm | l?next=/auth/signup                                                                                                    | • | <b>G</b> 1 | + 🕘 | : |
|                                                                                     |                                                                                                    |   |            |     | ^ |
|                                                                                     | Select Region                                                                                                    |   |            |     |   |
|                                                                                     | Badgr will create your account in the region you specify.<br>Select the nearest region for best performance and<br>regulation compliance. |   |            |     |   |
|                                                                                     |                                                                                                    |   |            |     |   |
|                                                                                     | Select a Badgr Region United States                                                                                                    |   |            |     |   |
|                                                                                     | C<br>Save and Continue                                                                                                    |   |            |     |   |
| https://badgr.com/auth/signup                                                       |                                                                                                    |   |            |     | ļ |

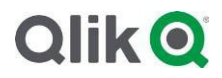

• Enter your email address; use the email address that is linked to your Qlik ID.

| Signup - Badgr X Qlik Learning Portal                             | ×   +                                                                                                    |                        | - 0          | × |
|-------------------------------------------------------------------|----------------------------------------------------------------------------------------------------|------------------------|--------------|---|
| $\leftarrow$ $\rightarrow$ $C$ $\triangleq$ badgr.com/auth/signup |                                                                                                    | Q 🕁 O 🖊                | <b>G</b> * 🧕 | 1 |
| 🛜 badgr                                                           |                                                                                                    | Sign In Create Account |              | Í |
| C Badgr                                                           | Welcome to Badgr (US)!         Badgr is a global platform that stores your data in the part of the world in which it originates.         Jooking for a different region?         Already have an account? Sign in.         CREATE ACCOUNT WITH         facebook       © Google         Microsoft       Linked[in]         kony       Twitter | Sign in Create Account | Đ            |   |
|                                                                   | Email *                                                                                                    |                        |              |   |
|                                                                   | Cancel                                                                                                    |                        |              |   |

• You will receive a verification code by email, enter this on the Badgr.com site and click 'Continue.'

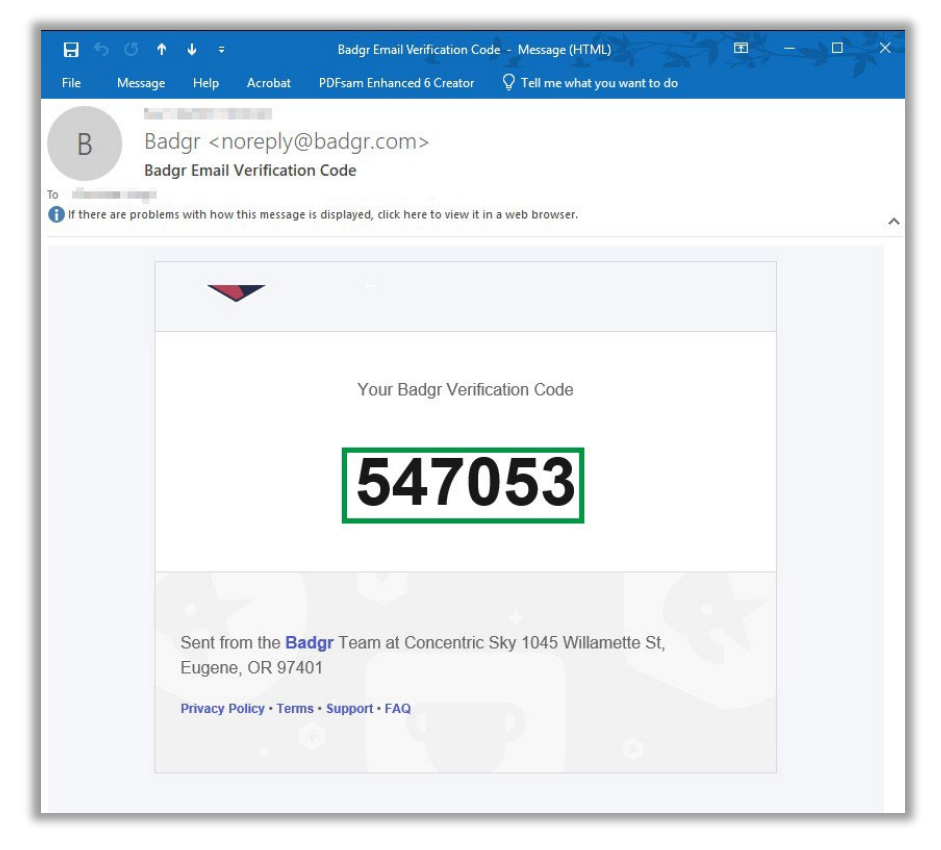

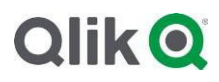

| Signup - Badgr X Q Qlik Learning Portal | ×   +                                                                                                    |                                       | - o ×   |
|-----------------------------------------|----------------------------------------------------------------------------------------------------|---------------------------------------|---------|
| ← → C                                   |                                                                                                    | Q & Q 🛃                               | 😋 🛪 🌖 E |
| 🛜 badgr                                 |                                                                                                    | Sign In Create Account                |         |
|                                         | Verification Code   Message with a verification code has been sent to   1   1   1   1   1   1   1   1   1   1   1   1   1   1   1   1   1   1   1   1   1   1   1   1   1   1   1   1   1   1   1   1   1   1   1   1   1   1   1   1   1   1   1   1   1   1   1   1   1   1   1   1   1   1   1   1   1   1   1   1   1   1   1   1   1   1   1   1   1   1   1   1   1   1   1   1   1   1   1   1   1   1   1   1   1   1   1   1 |                                       |         |
| Provided by <u>Concentric Sky. Inc</u>  | <u>Terms of S</u>                                                                                                    | ervice Privacy Policy Support Sitemap |         |

2. Once you have logged in, scroll through the introduction, and then click on 'View Badgr Backpack.'

| Steelcome - Badgr × Qlik Learning Portal | ×   +                                                          |         |         |   |    | Ø   | × |
|------------------------------------------|----------------------------------------------------------------|---------|---------|---|----|-----|---|
| ← → C 🔒 badgr.com/auth/welcome           |                                                                | 9       | \$ O    | м | G. | * 🖪 | 1 |
| ~                                        |                                                                |         |         |   |    |     | • |
|                                          | <b>Get Started!</b><br>Check out your personal Badgr Backpack. |         |         |   |    |     |   |
| Provided by <u>Concentric Sky. Inc</u>   | Terms of Service Privacy Policy                                | Support | Sitemap | 2 |    |     |   |

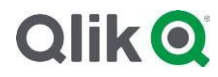

3. Go to your profile by clicking on the icon at the upper right of the screen, then 'Profile.'

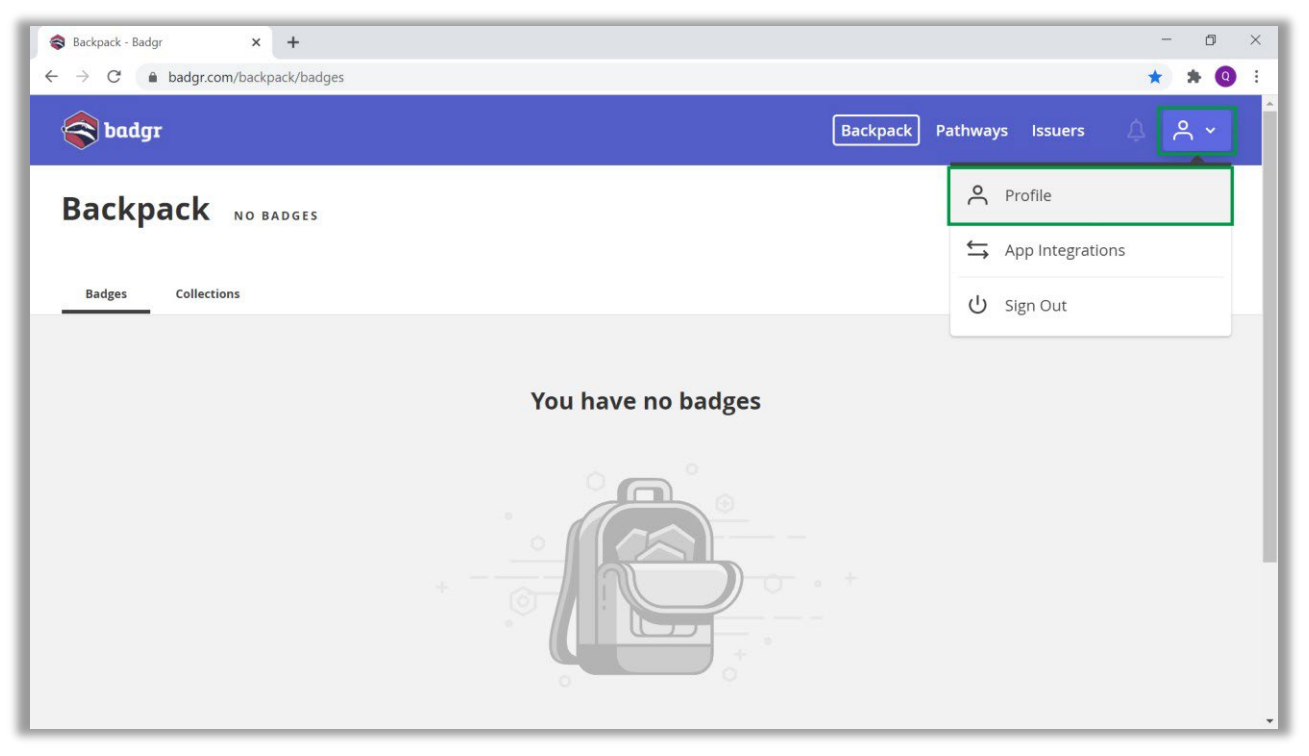

4. From the profile view, can add any email address under which you have earned a badge that you would like to add to the badge backpack. Click on 'Add Email' and follow the prompts.

| ← → C |                                                                                                    |                                  |                                                 | ± 0 × |
|-------|----------------------------------------------------------------------------------------------------|----------------------------------|-------------------------------------------------|-------|
|       | 🛜 badgr                                                                                                    | Bac                              | :kpack Pathways Issuers 🛆 옷 🗸                   |       |
|       | Your Name                                                                                                    |                                  | Change Password Edit Profile                    |       |
|       | Emails                                                                                                    |                                  | Add Email                                       |       |
|       | EMAIL ADDRESS                                                                                                    | STATUS                           |                                                 |       |
|       | yourname@email.com                                                                                                    | Verified                         |                                                 |       |
|       | yourname2@email.com                                                                                                    | 🧭 Verified                       |                                                 |       |
|       | yourname3@email.com                                                                                                    | Verified                         |                                                 |       |
|       | Linked Accounts<br>Click one of the provider buttons below to allow you to sign in to<br>service rather than your email and password. | o Badgr in the future using that |                                                 |       |
|       | facebook Goog                                                                                                    | gle Microsoft                    | Linked in                                       |       |
|       | kony 🛠 🛛 🗖 Twitte                                                                                                    | er                               |                                                 |       |
|       |                                                                                                    |                                  |                                                 |       |
|       | Provided by <u>Concentric Sky. Inc</u>                                                                                                |                                  | Terms of Service Privacy Policy Support Siteman |       |

# Qlik Q

Adding Badges from the Qlik Learning Portal to Badgr Backpack

1. Visit <u>learning.qlik.com</u> and log in to the account under which you have earned your badge(s).

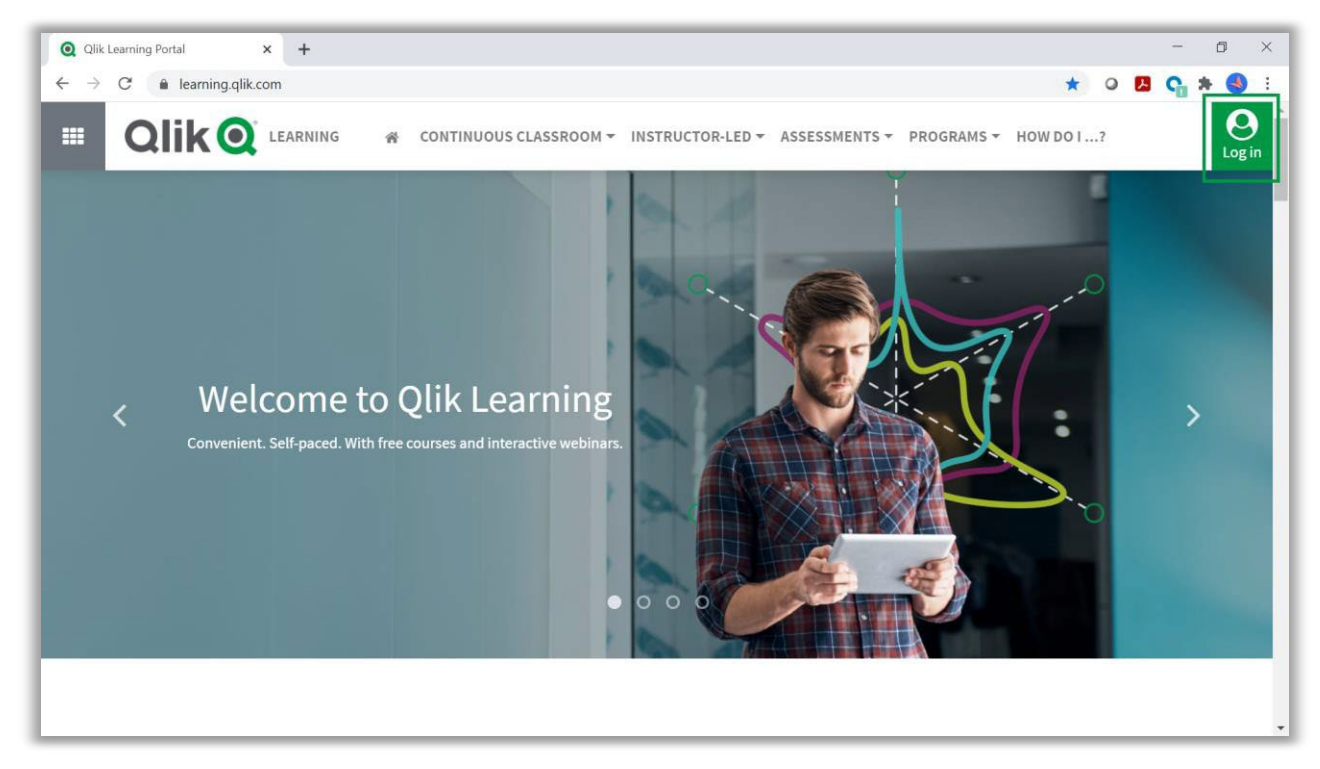

2. Click on My Account in the top right corner, then click on the "My Badges" icon from the toolbar.

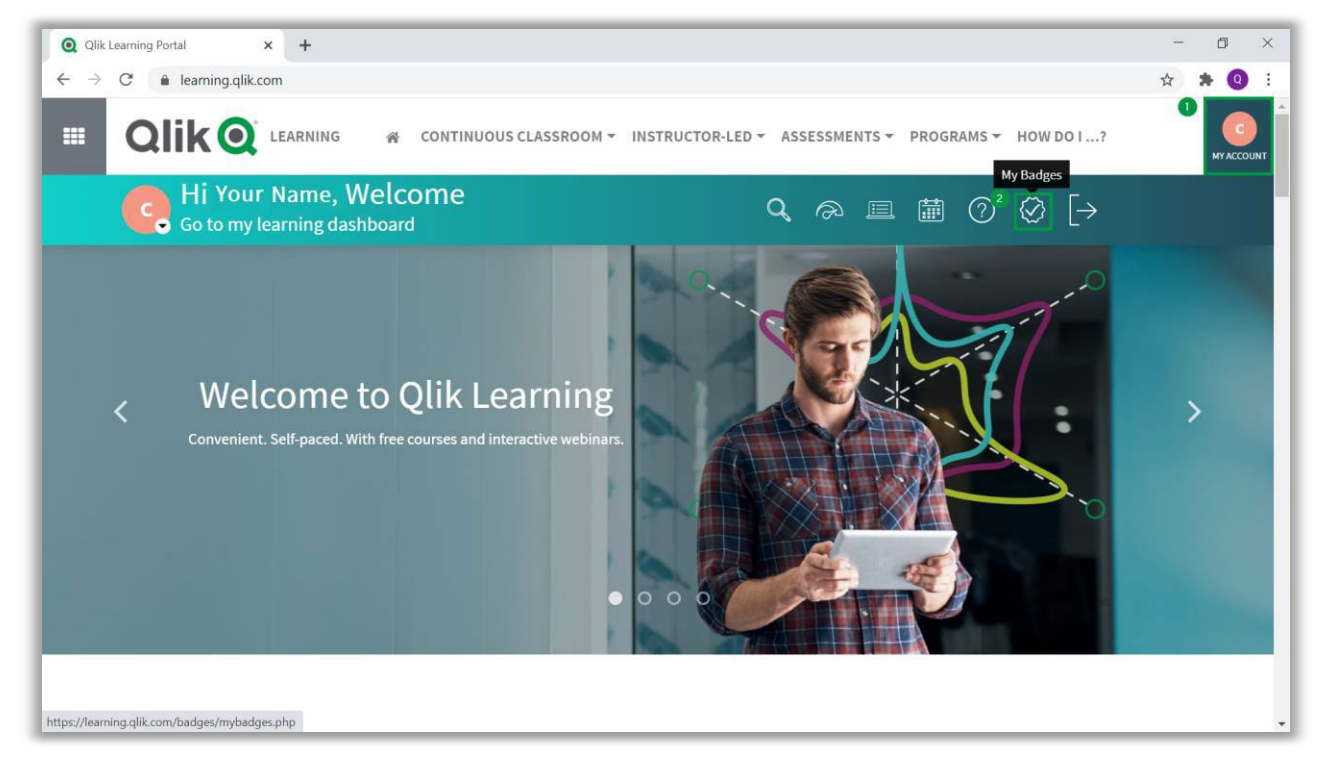

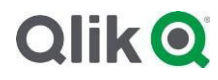

3. Once on the Badges page, click on the badge you would like to share.

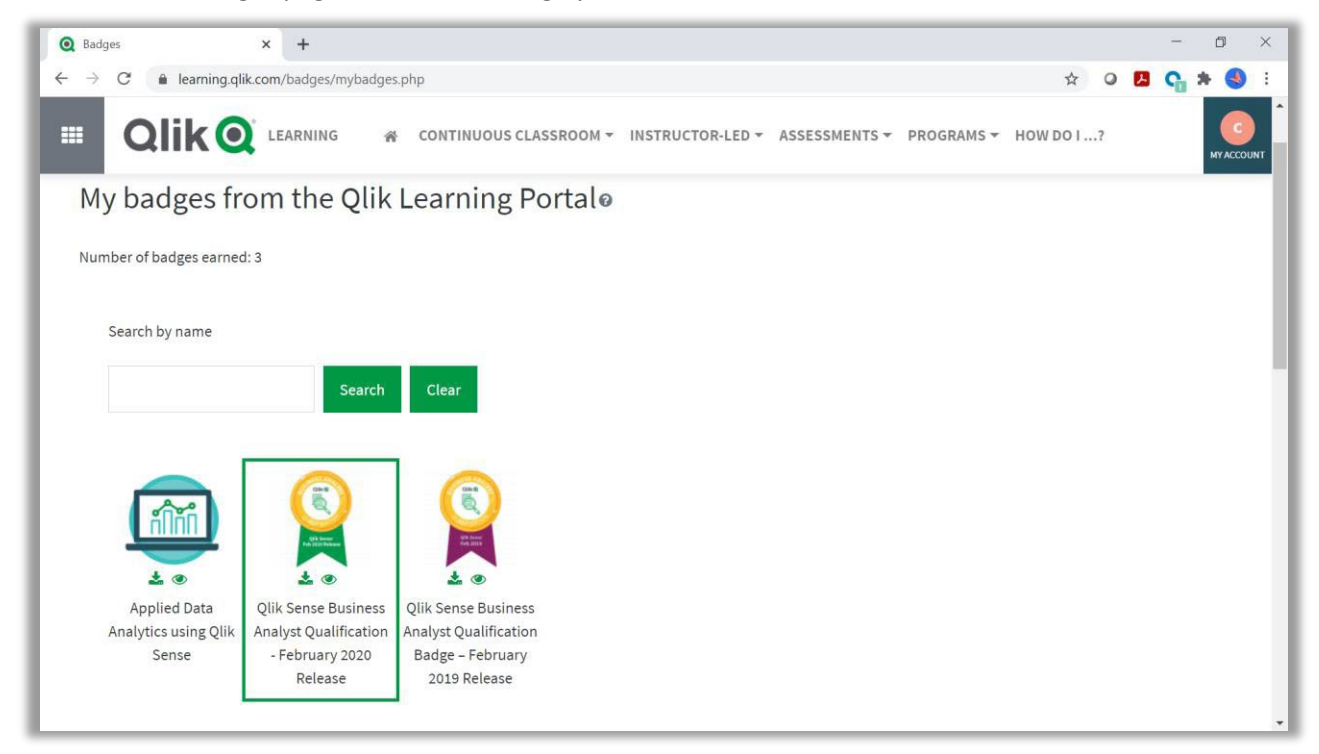

4. Click 'Download' below the image of the badge on the left side of the screen.

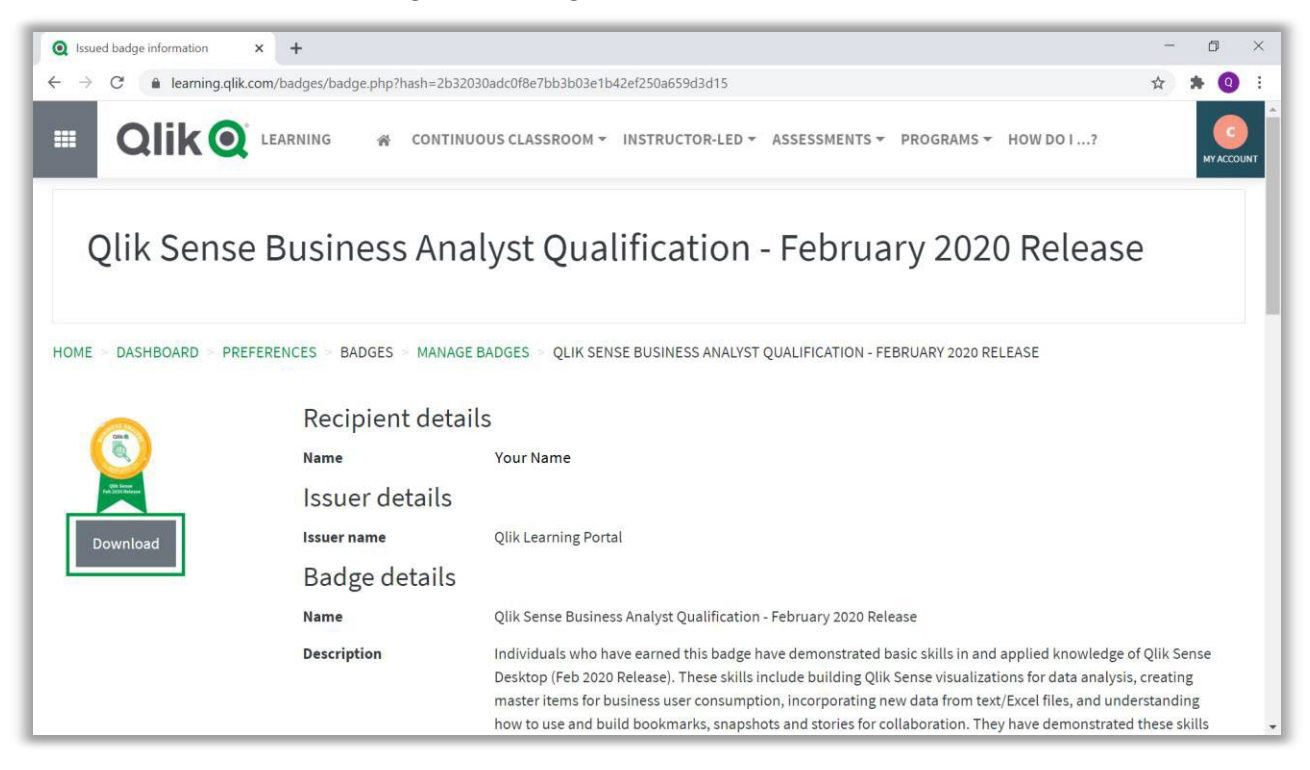

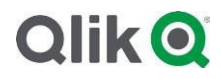

5. Return to <u>badgr.com/</u> to link your badges to your backpack. Click 'Add Badge' from the upper right corner of the page.

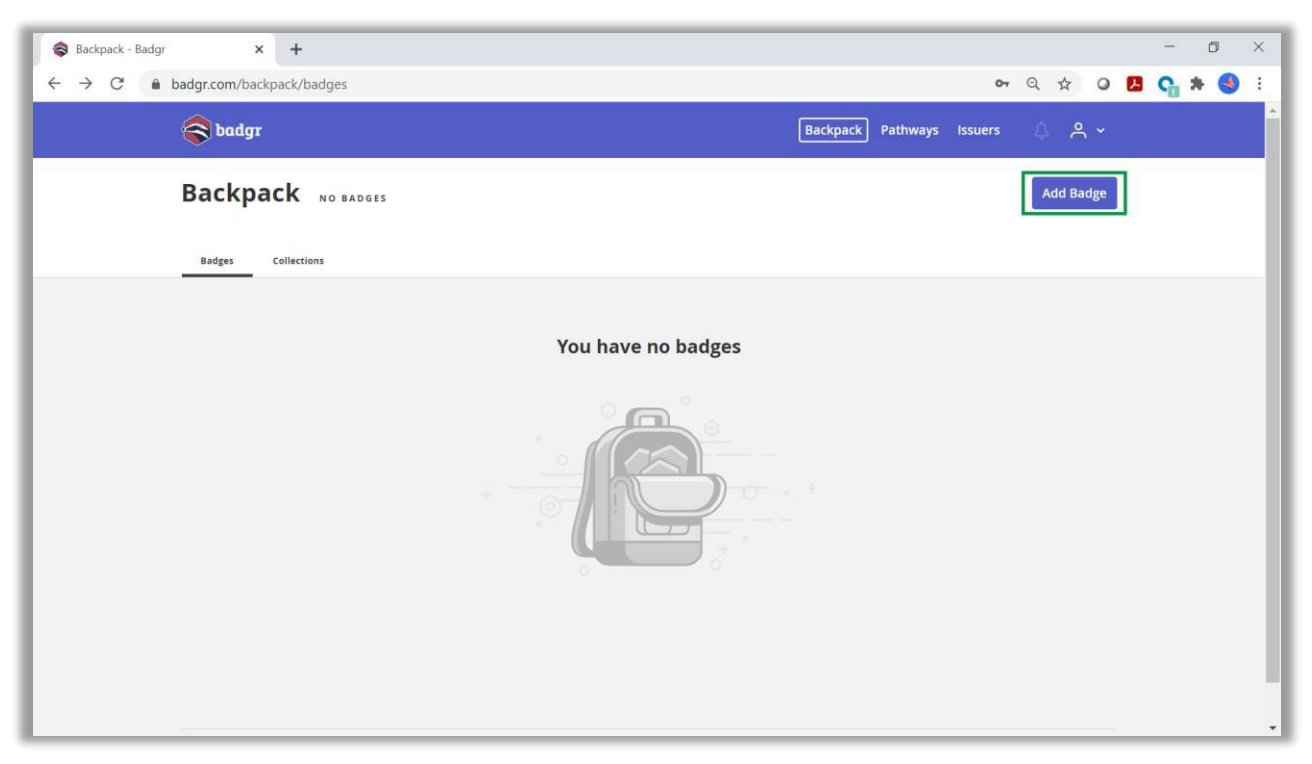

6. Upload your badge image to link your badge to the Backpack by using the Drag & Drop feature or select the downloaded file to upload; then click 'Add Badge.'

| S Backpack - Badgr × +                                             |                                                                                                    | - 0 ×                                        |
|--------------------------------------------------------------------|----------------------------------------------------------------------------------------------------|----------------------------------------------|
| $\leftrightarrow \rightarrow C$ <b>a</b> badgr.com/backpack/badges | <b>न</b> Q ☆                                                                                                    | o 🖪 😋 🛪 🌖 E                                  |
| adgr                                                               |                                                                                                    | ×                                            |
| Backpack NO BADDES                                                 | Add Ba                                                                                                    | dge                                          |
| Badges Collections                                                 | Add Badge   ut   ut   image   ut   image   ut   image   ut   image   ut   image   ut   image   ut   image   image   image   ut   image   ut   image   ut   image   ut   image   ut   image   image | - X<br>View Picture Iools ✓ ♥<br>→ Badge ✓ ♥ |

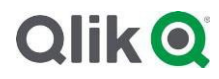

7. The badge is now available on Badgr. Please visit the <u>badgr.com</u> for more information regarding sharing your backpack.

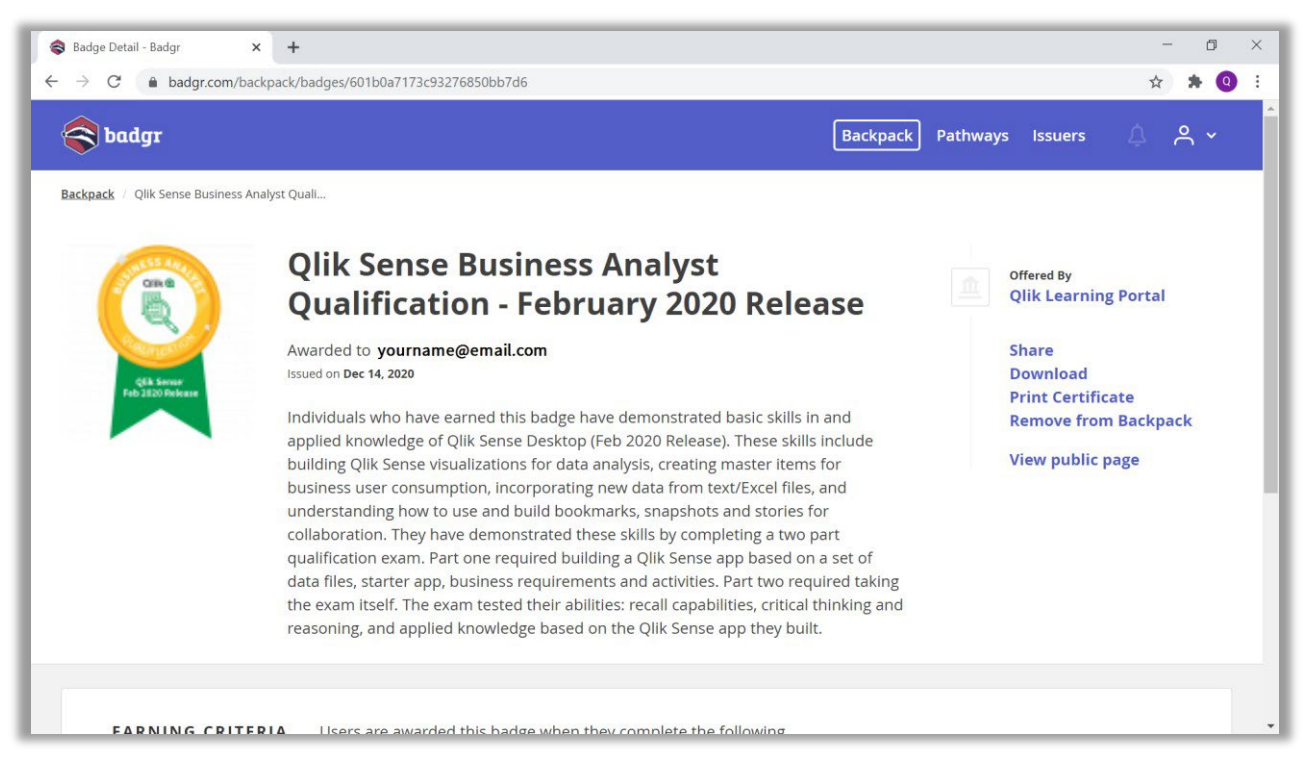

## Adding Badges from the Qlik Learning Portal to LinkedIn

1. Visit linkedin.com and log into your account. Click on 'Me' from the top toolbar, then 'View Profile.'

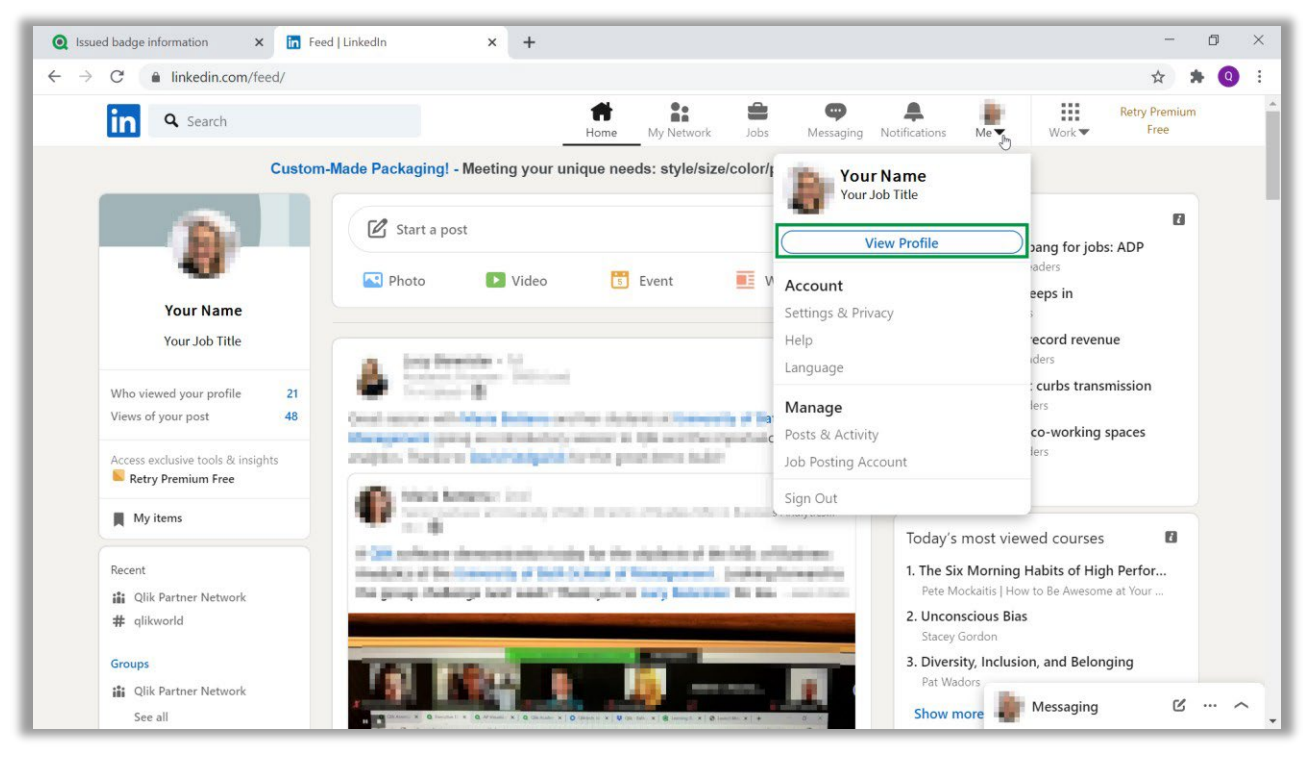

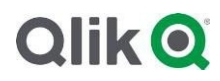

2. From your profile, scroll down to your existing 'Licenses & certifications' section and click the '+' sign at the upper right of this section. Or click on 'Add profile section' then 'Licenses & certifications' under 'Background.'

| Q Issued badge information × in the second second s | × +                 |               |             |                 |               | — d                   | J X        |
|----------------------------------------------------------------------------------------------------|---------------------|---------------|-------------|-----------------|---------------|-----------------------|------------|
|                                                                                                    |                     |               |             |                 |               | ☆ 🛪                   | <b>Q</b> : |
| in Q Search                                                                                                    | Home My Network     | c Jobs        | Messaging N | otifications Me | Work 🕶        | Retry Premium<br>Free |            |
| Your Name<br>Your Job Title                                                                                                    |                     |               |             | Add profil      | e section 🔻   | More                  |            |
|                                                                                                    |                     |               | 01          | Intro           |               | ~                     |            |
| Licenses & certifications                                                                                                    |                     |               | +           | About           |               | ~                     |            |
| 100 Arrest Balance Insight Ipathesise                                                                                                    | Makeney 2020 Malana |               | 0           | Featured        |               | ~                     |            |
| interface. 2017 - No Signatural data<br>Securitaria                                                                                                    |                     |               |             | Backgrou        | nd            | ^                     | ß          |
|                                                                                                    |                     |               |             | Work exper      | ience         |                       |            |
| Angled Management Respilled                                                                                                    |                     |               |             | Education       |               |                       |            |
| Contraction of the second                                                                                                    |                     |               |             | Licenses & d    | ertifications |                       |            |
| Lever for layer before their<br>construction provided and                                                                                                    |                     |               |             | Volunteer e     | xperience     |                       |            |
| Enveloping of the person date                                                                                                    |                     |               |             | Skills          |               | ~                     |            |
|                                                                                                    |                     |               |             | Accompli        | shments       | ~                     |            |
| Skills & endorsements                                                                                                    | Ad                  | d a new skill | 0           |                 |               |                       |            |
| Take skill quiz                                                                                                    |                     |               |             |                 | Messaging     | Ľ                     | • ^ ,      |

3. In a new tab, visit <u>learning.qlik.com</u> and log in to the account under which you have earned your badge(s).

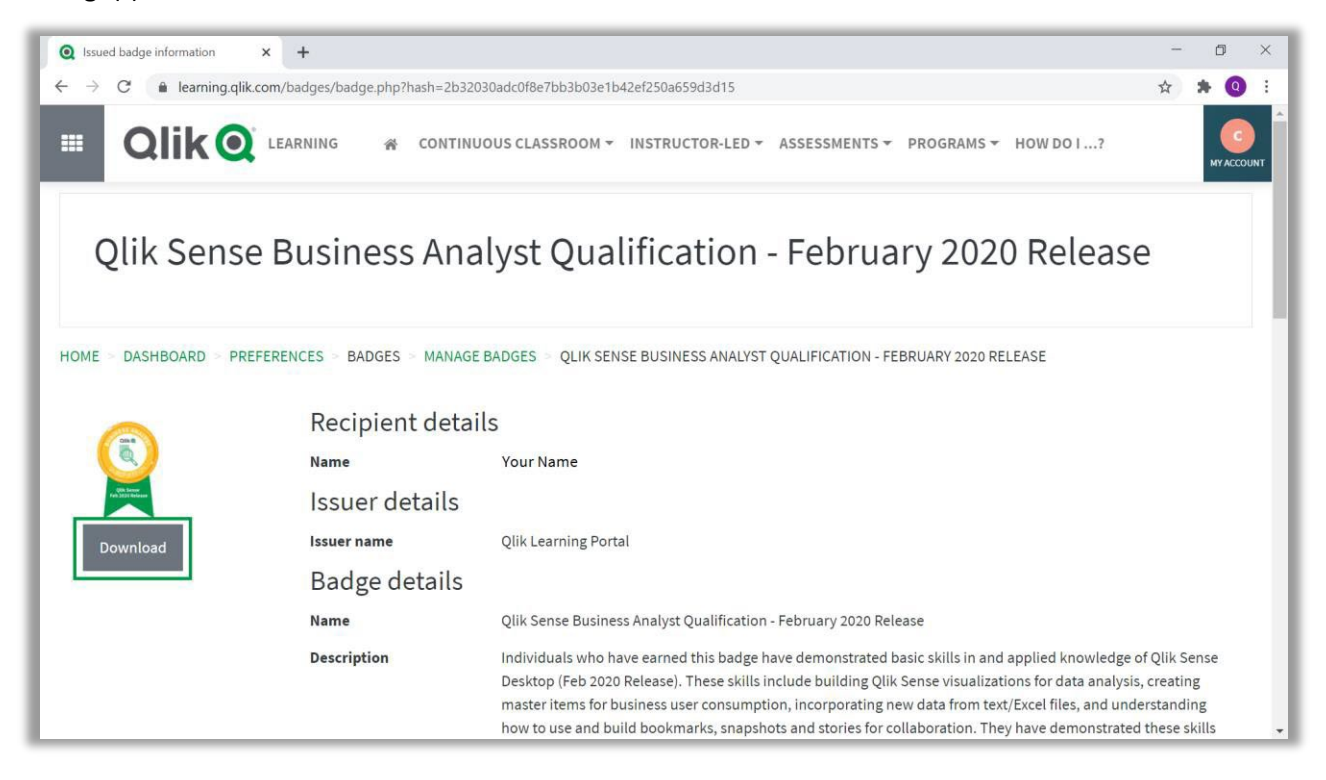

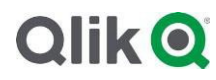

4. Click on My Account in the top right corner, then click on the "My Badges" icon from the toolbar.

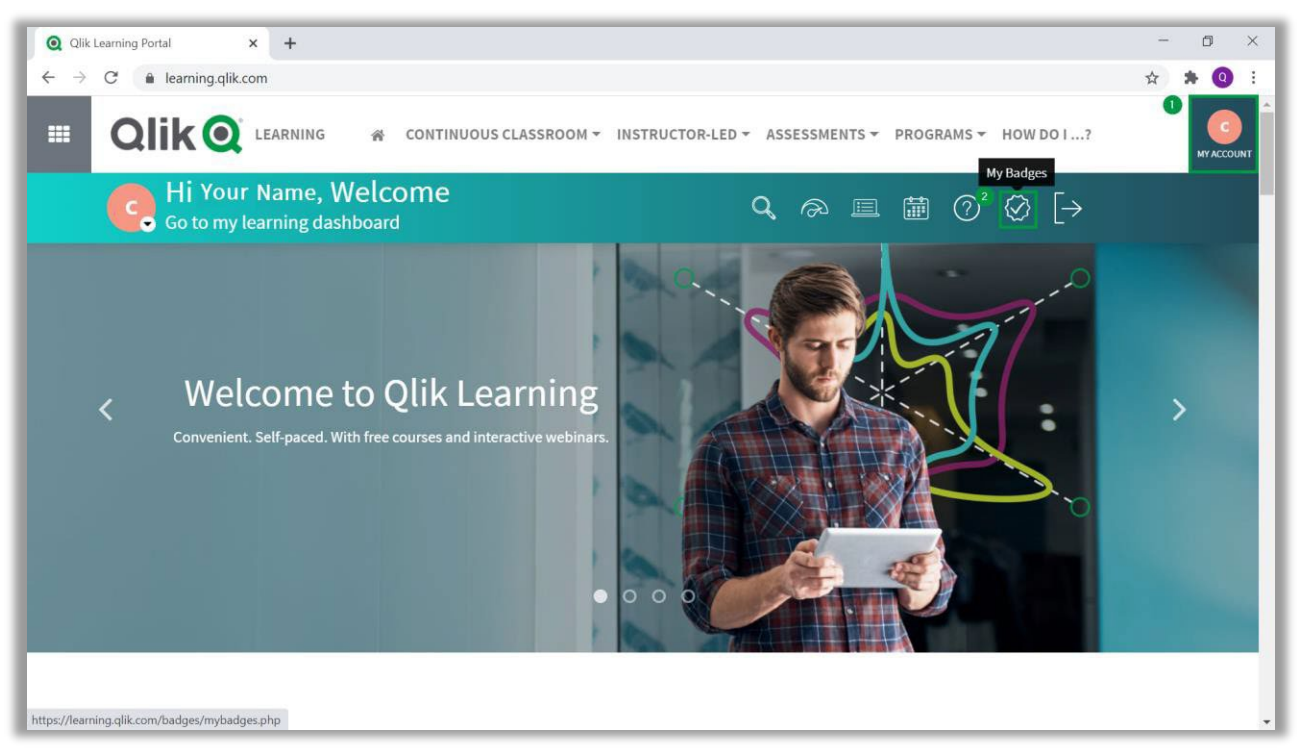

5. Once on the Badges page, click on the badge you would like to share.

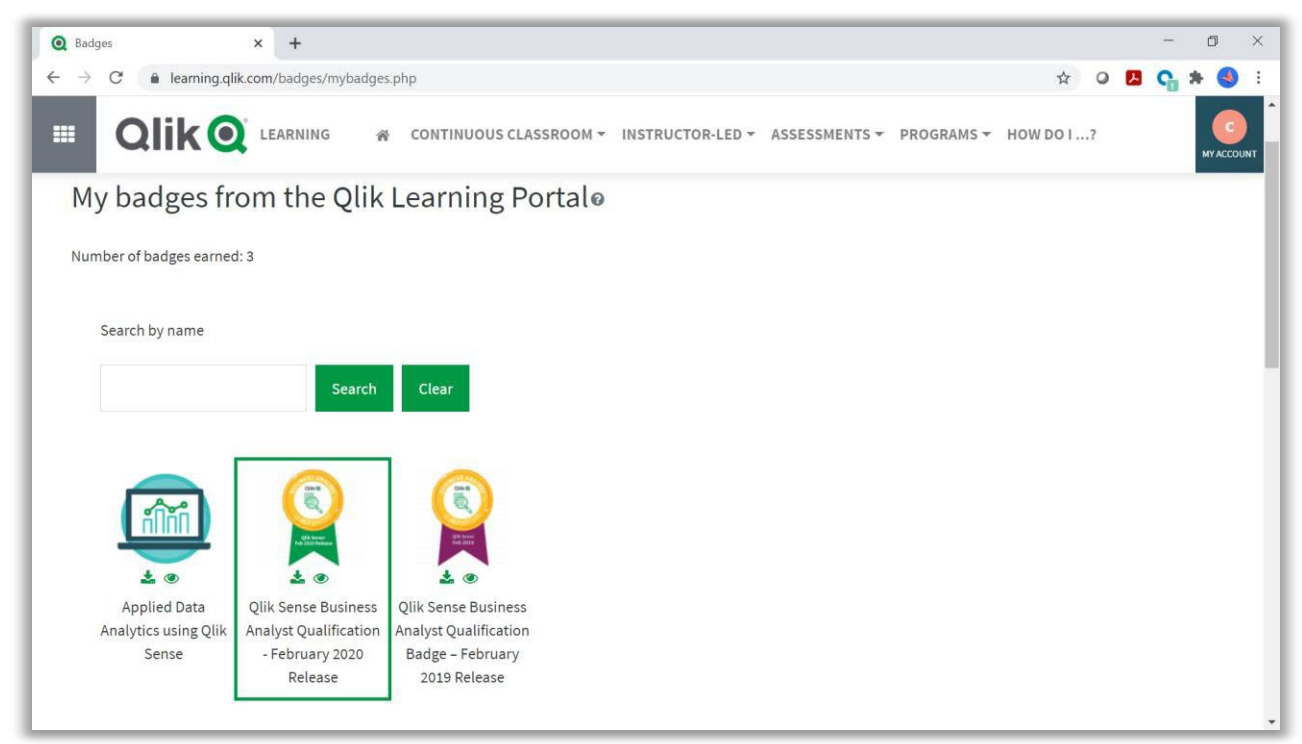

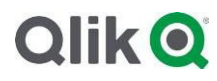

6. Copy the URL at the top of the page.

| Q Issued badge information ×                   | +                           |                                                                                                    | - a ×                                                                                              |
|------------------------------------------------|-----------------------------|----------------------------------------------------------------------------------------------------|----------------------------------------------------------------------------------------------------|
| ← → C                                          | adges/badge.php?hash=2b3203 | 0adc0f8e7bb3b03e1b42ef250a659d3d15                                                                                                    | ☆ ★ 🤨 :                                                                                            |
|                                                | RNING <b>&amp; Continu</b>  | <b>US CLASSROOM ▼</b> INSTRUCTOR-LED ▼ ASSESSMENTS ▼ PROGRAMS ▼ HOW DO I?                                                                                                    | nowledge of Qlik Sense<br>ta analysis, creating<br>s, and understanding<br>nonstrated these skills |
| Qlik Sense B                                   | usiness Ana                 | lyst Qualification - February 2020 Release                                                                                                    | e                                                                                                  |
| HOME > DASHBOARD > PREFEREN                    | ICES > BADGES > MANAGE      | BADGES 🔗 QLIK SENSE BUSINESS ANALYST QUALIFICATION - FEBRUARY 2020 RELEASE                                                                                                    |                                                                                                    |
|                                                | Recipient detail            | S                                                                                                    |                                                                                                    |
|                                                | Name                        | Your Name                                                                                                    |                                                                                                    |
| CRN bener<br>Fan X200 Robert                   | Issuer details              |                                                                                                    |                                                                                                    |
| Download                                       | Issuer name                 | Qlik Learning Portal                                                                                                    |                                                                                                    |
|                                                | Badge details               |                                                                                                    |                                                                                                    |
|                                                | Name                        | Qlik Sense Business Analyst Qualification - February 2020 Release                                                                                                    |                                                                                                    |
| https://learning.qlik.com/badges/badge.pho?has | Description                 | Individuals who have earned this badge have demonstrated basic skills in and applied knowledge of<br>Desktop (Feb 2020 Release). These skills include building Qlik Sense visualizations for data analysis<br>master items for business user consumption, incorporating new data from text/Excel files, and und<br>how to use and build bookmarks, snapshots and stories for collaboration. Thev have demonstrated | of Qlik Sense<br>s, creating<br>erstanding<br>d these skills                                       |

7. Enter your badge information by referencing back to your Qlik Learning Portal badge page. Then click 'Save.'

|          | CONTINUOUS CLASS                                                                                              | ROOM + INSTRUCTOR-LED + ASSESSMENTS + PROGRAMS + HOW DO I?                                                                                                    |   | Add licenses & certifications                                                                                                    |
|----------|----------------------------------------------------------------------------------------------------|----------------------------------------------------------------------------------------------------|---|----------------------------------------------------------------------------------------------------|
| Download | Educes Internet Educes Recipient details Name Issuer details Badge details Name A Description Course Criteria | Quick Series Business Anklys I QuickerCarlow - retenuent 2020 retLesse<br>Your Name<br>Qikk Learning Portal<br>Qik Series Business Anklyst Qualification - February 2020 Release<br>Individuals who have earned this hadge have demonstrate hasis kills in and applied<br>back of the series of the series of the series of the series of the series<br>individuals who have earned this hadge have demonstrate hasis kills in and applied<br>back of the series of the series of the series of the series of the series of the<br>back of the series of the series of the series of the series of the series of the<br>data fields series app they built.<br>Qik Series Qualification Exam - Business Analyst Feb 2020<br>Users are assuted this hadge when they complete the following requirement:<br>• The following activity has to be completed:<br>• "SCOM perceptions" have a metal the series of the series of the series<br>• "SCOM perceptions" have the qualification for the" | B | Name * Qlik Sense Business Analyst Qualification - February 2020 Release Issuing Organization * Qlik: This credential does not expire Issue Date December: 2020 Credential ID Credential ID                                |
|          | Badge expiry<br>Date issued C<br>Evidence                                                                     | Monday, 14 December 2020, 6:48 PM<br>This badge was issued for completing:<br>• The following activity has to be completed:<br>• "SCORM package - Take the Qualification Exam"                                                                                                    | D | Credential URL<br>https://learning.qlik.com/badges/badge.php?hash=2b32030adc0f6e7bb3b03e1b42ef250a659d3d15<br>We no longer share changes to licenses & certifications with your network. Learn how these are shared and wh |

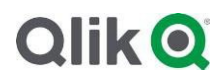

8. Your credential is now available on your LinkedIn profile. Click on 'See Credential' to be brought back to the Qlik Learning Portal to view your badge. Anyone who clicks this link will be able to review your credentials on learning.qlik.com.

| in Find without Repl                | + × +                                                                                                    |                                                                                                   |                                                                        |                                                  |                                                                 |                                                                         |                                                               |                                                       | -                                                                     | ٥        | × |
|-------------------------------------|----------------------------------------------------------------------------------------------------|---------------------------------------------------------------------------------------------------|------------------------------------------------------------------------|--------------------------------------------------|-----------------------------------------------------------------|-------------------------------------------------------------------------|---------------------------------------------------------------|-------------------------------------------------------|-----------------------------------------------------------------------|----------|---|
| ← → C 🔒 🖿                           | ada ani contrata a ang ang                                                                                |                                                                                                   |                                                                        | 122                                              |                                                                 | S                                                                       |                                                               |                                                       | ☆ 🛪                                                                   | 0        | : |
| in ۹                                | Search                                                                                                    | Home                                                                                              | My Network                                                             | Jobs                                             | (Messaging                                                      | A<br>Notifications                                                      | Me 🕶                                                          | Work 🕶                                                | Retry Premium<br>Free                                                 |          |   |
| Your Your                           | Name<br>Job Title                                                                                         |                                                                                                   |                                                                        |                                                  |                                                                 | Ad                                                                      | ld profile se                                                 | ction 👻                                               | More                                                                  |          |   |
| License                             | s & certifications                                                                                        |                                                                                                   |                                                                        |                                                  | +                                                               |                                                                         |                                                               |                                                       |                                                                       |          |   |
| CLID WHY BAL                        | Qlik Sense Business Analyst Qualificati<br>Qlik<br>Issued Dec 2020 · No Expiration Date<br>See credential | on - February 2020 Rele                                                                           | ease                                                                   |                                                  | 0                                                               |                                                                         |                                                               |                                                       |                                                                       |          |   |
| -                                   | (d) Serve Serves straight Quilfied<br>(p)<br>frant in 2021 Scrippeter/Ser<br>Set restored                 | at – Falmary (1991 Iak                                                                            |                                                                        |                                                  |                                                                 |                                                                         |                                                               | Ç₂                                                    |                                                                       |          |   |
| in                                  | Inspire Management Graphilant<br>annuals<br>Insurt Die 2017 RecOperator-Date                              |                                                                                                   |                                                                        |                                                  |                                                                 |                                                                         |                                                               |                                                       |                                                                       |          |   |
|                                     | Jone No Signa Nilise/Jol<br>materiales are internetic to<br>tract of 201 - Se Spiraterillar               |                                                                                                   |                                                                        |                                                  | 1                                                               |                                                                         | <b>.</b> N                                                    | lessaging                                             | ß                                                                     | ^        |   |
| Q Issued badge informa              | ation × +                                                                                                 |                                                                                                   |                                                                        |                                                  |                                                                 |                                                                         |                                                               |                                                       | -                                                                     | ٥        | × |
|                                     | aming.qlik.com/badges/badge.php?hash=2b32(                                                                | 30adc0f8e7bb3b03e1b42e                                                                            | f250a659d3d15                                                          | D <del>v</del> As                                | SESSMENTS                                                       | • PROGRA                                                                | MS∓ HOW                                                       | DO I?                                                 | ☆ \$                                                                  | log in   |   |
| Qlik Se                             | ense Business Ana                                                                                         | lyst Qualif                                                                                       | icatio                                                                 | n - F                                            | -ebru                                                           | ary 20                                                                  | 020 R                                                         | elea                                                  | se                                                                    |          |   |
|                                     | Recipient detai                                                                                           | ls                                                                                                |                                                                        |                                                  |                                                                 |                                                                         |                                                               |                                                       |                                                                       |          |   |
|                                     | Name                                                                                                    | Your Name                                                                                         |                                                                        |                                                  |                                                                 |                                                                         |                                                               |                                                       |                                                                       |          |   |
| - Cite Armen<br>rath State Andrease | Issuer details                                                                                            | -1000000000000000000000000000000000000                                                            |                                                                        |                                                  |                                                                 |                                                                         |                                                               |                                                       |                                                                       |          |   |
|                                     | Issuer name                                                                                               | Qlik Learning Portal                                                                              |                                                                        |                                                  |                                                                 |                                                                         |                                                               |                                                       |                                                                       |          |   |
|                                     | Badge details                                                                                             |                                                                                                   |                                                                        |                                                  |                                                                 |                                                                         |                                                               |                                                       |                                                                       |          |   |
|                                     | Name                                                                                                    | Qlik Sense Business A                                                                             | nalyst Qualifica                                                       | ition - Fe                                       | bruary 2020 F                                                   | Release                                                                 |                                                               |                                                       |                                                                       |          |   |
|                                     | Description                                                                                               | Individuals who have<br>Desktop (Feb 2020 Rel<br>master items for busir<br>how to use and build l | earned this bar<br>ease). These sl<br>less user consu<br>bookmarks, sn | dge have<br>tills inclu<br>imption,<br>apshots a | demonstrate<br>de building Q<br>incorporating<br>and stories fo | d basic skills i<br>lik Sense visu<br>g new data fro<br>r collaboration | n and applie<br>alizations fo<br>m text/Excel<br>n. They have | d knowled<br>r data anal<br>files, and u<br>demonstra | ge of Qlik Sen:<br>ysis, creating<br>inderstanding<br>ated these skil | se<br>Is |   |

For questions, please contact <a href="mailto:Education@qlik.com">Education@qlik.com</a>.

© 2022 QlikTech International AB. All rights reserved. All company and/or product names may be trade names, trademarks and/or registered trademarks of the respective owners with which they are associated.